**冉磊** 2006-11-19 发表

## H3C MG6030信息设置的说明

按遥控器方向键,选中"信息设置"图标,按遥控器"确认"键,进入[信息设置]界面,如 图1所示。

| 111 100000-00- |                  |  |
|----------------|------------------|--|
|                |                  |  |
|                | 2008.07.24       |  |
|                | 09:15:36         |  |
|                | 😴 简体中文 🧿 Snglish |  |
| 123            |                  |  |

图1信息设置

## 会场名称:

在图1界面中,选中"会场名称",然后在"会场名称"文本框中输入自定义的会场名称。 输入会场名称时,使用遥控器" # "键切换输入法,MG6030支持会场名称使用中文、大 小写英文字母、阿拉伯数字,长度为0~22个字符。 日期: 在图1界面中,选中<日期>按钮,然后在"日期"文本框中输入当前日期。

时间: 在图1界面中,选中<时间>按钮,然后在"日期"文本框中输入当前时间。 语言:

MG6030支持中、英文两种语言显示,用户可自由选择。

会场名称设置:

在图1界面中选中<会场名称设置>按钮,然后按遥控器"确认"键,即可进入[会场名称 设置]界面,如图2所示。

| 会场名称设置 |        | H3C MG6030 会议终端 |
|--------|--------|-----------------|
|        | II ZER | ▶               |
|        |        | ×               |
|        |        | 6 - C           |
|        |        | 返回              |

图2会场名称设置 会场名称设置功能用于定义会场名称显示位置及字体颜色。 位置:可定义左上、右上、左下、右下任一位置显示会场名称。 颜色:可定义白、黑、红、蓝、绿、黄、灰7种字体颜色。 上述设置完毕后,选中<保存>按钮,然后按遥控器"确认"键,保存当前设置。